## HOW TO SIGN UP

www.active4allowah.raiselysite.com

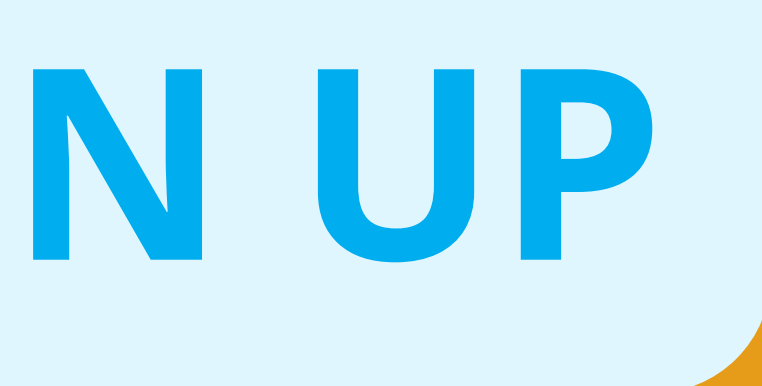

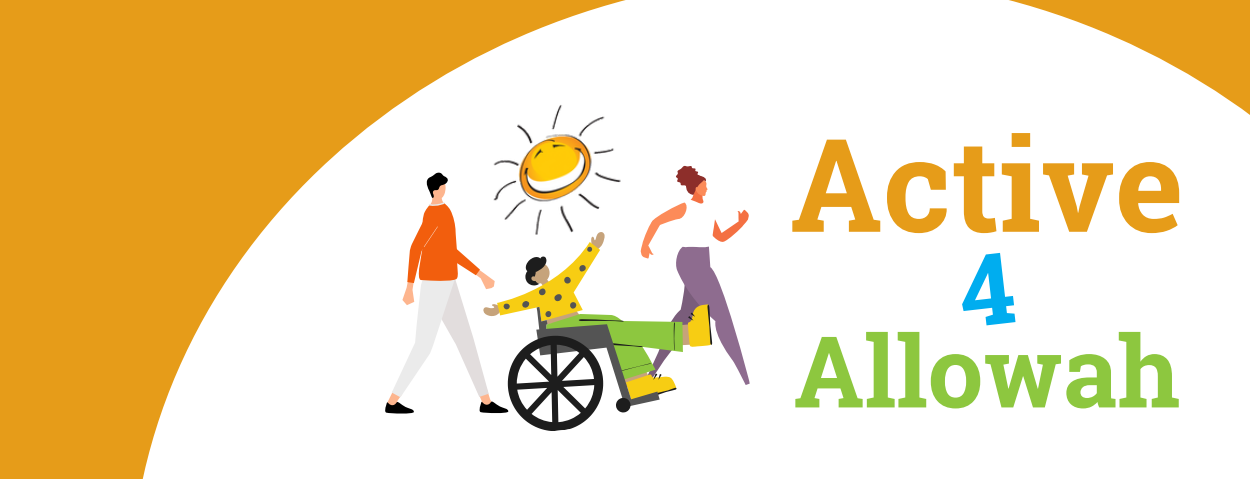

### Visit active4allowah.raiselysite.com

### To start, press the orange "Register button" and you will be directed to this sign up page

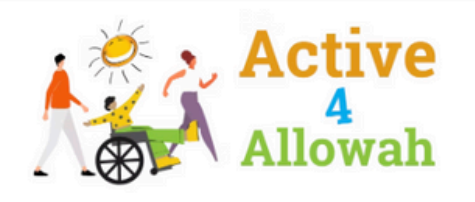

Home

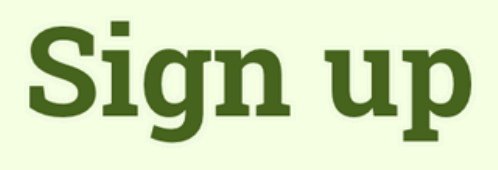

How would you like to participate?

### Fundraise as an individual

Fundraise on your own, or join a team/organisation

#### Start a team

Get your squad together and fundraise as your own team or for your organisation

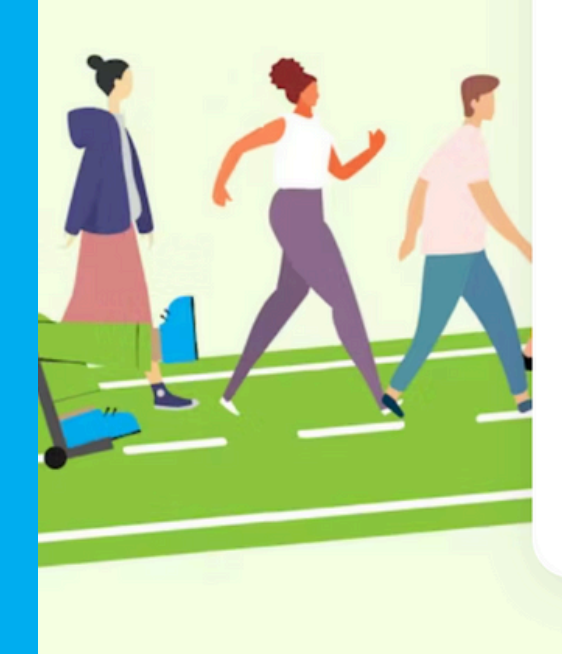

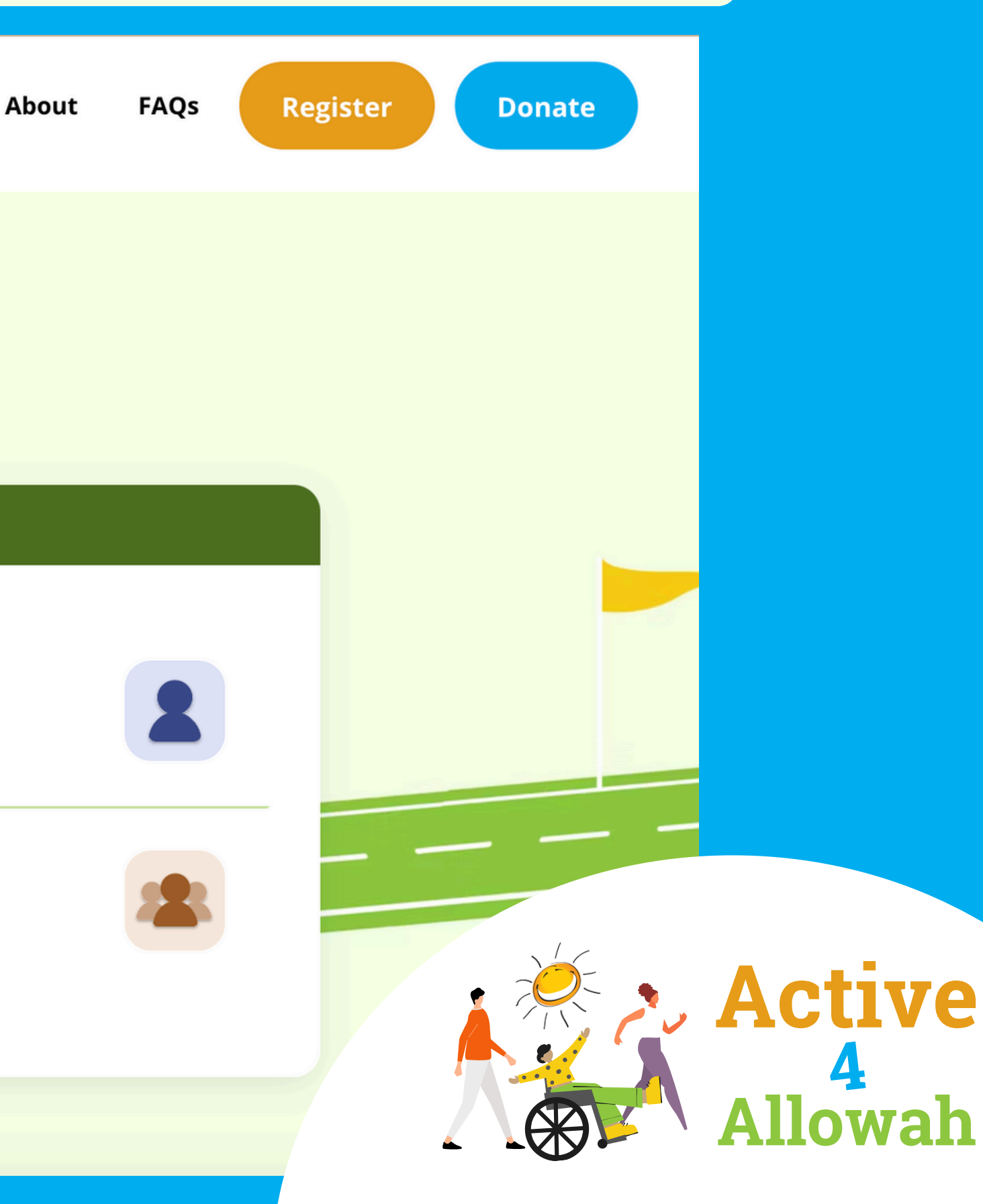

### Sign up

#### How would you like to participate?

| Join team?                                                                             | Yes                 | No |
|----------------------------------------------------------------------------------------|---------------------|----|
| <b>Start a team</b><br>Get your squad together and fundraise as your o<br>organisation | wn team or for your |    |

You can start a team, or if you want to join someone who has made a team profile, you can press fundraise as an individual and press yes to Join team.

If your team profile has not been set up, delegate a person to start a team and fill in the team details by following the next steps.

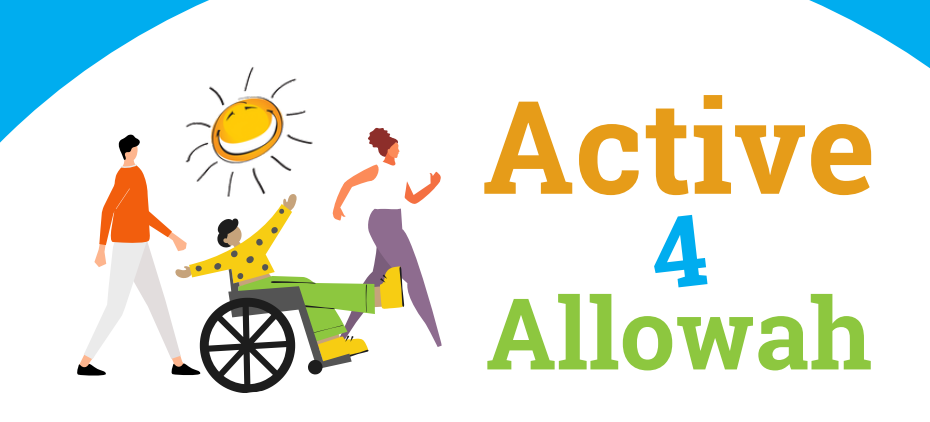

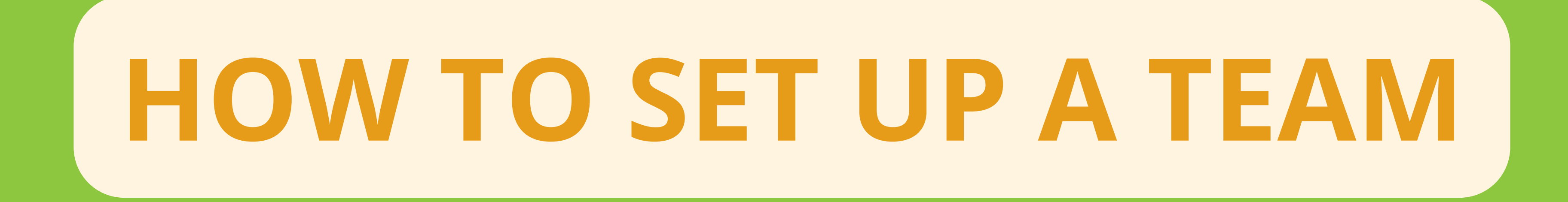

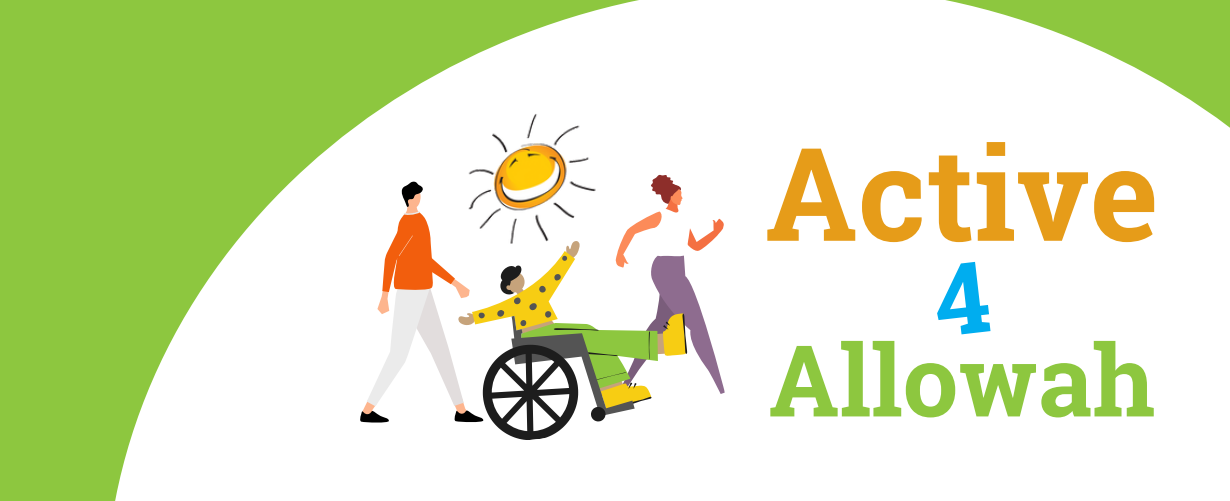

### **SETTING UP A TEAM**

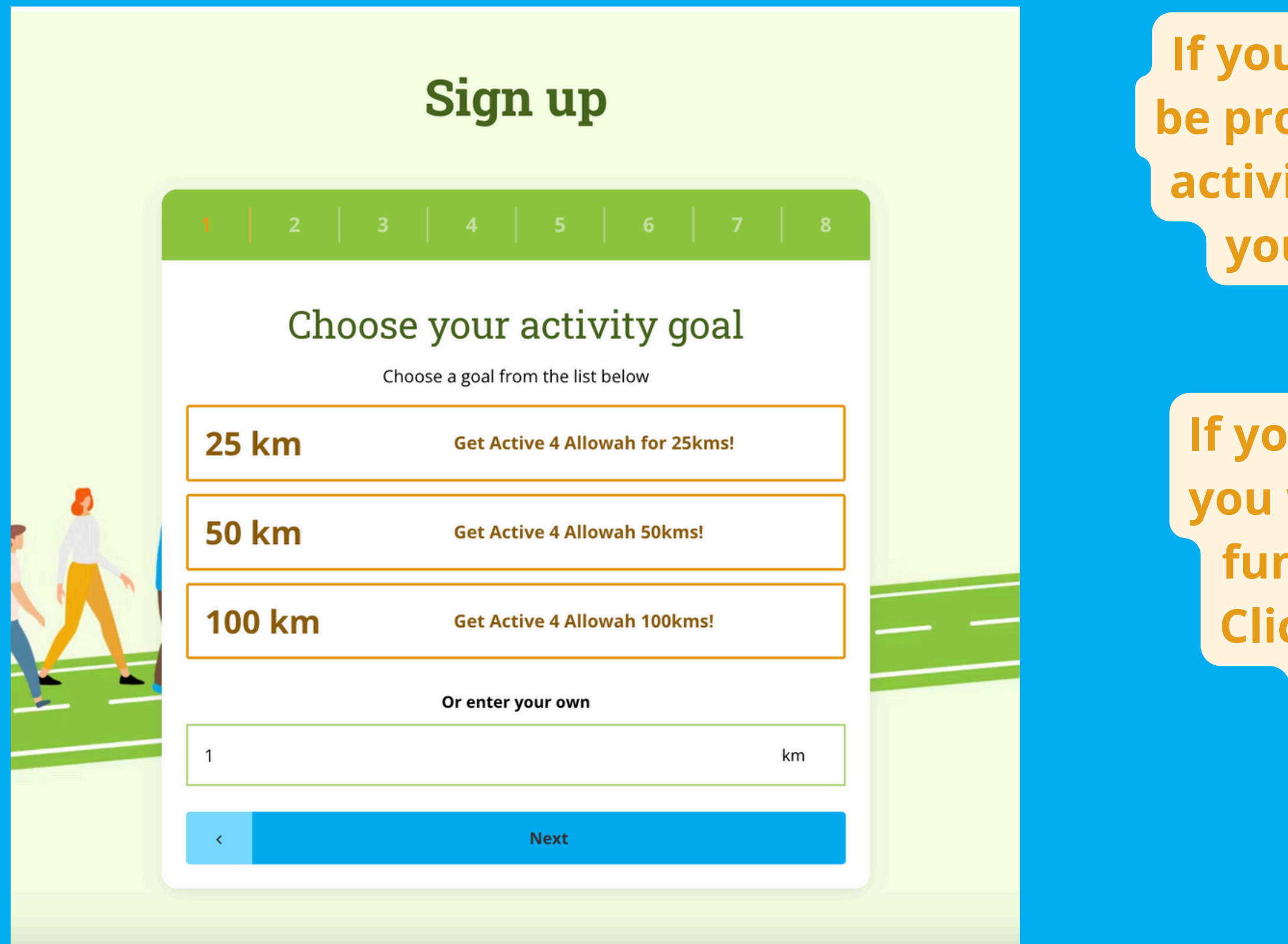

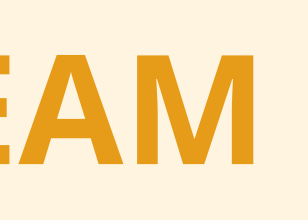

If you are starting a team, you will be prompted to choose your Team's activity goal. Enter how many KMs your team will aim to achieve together in total!

If you want to join an existing team, you will have to set up an individual fundraising page and not a team. **Click "Fundraise as an Individual"** instead of "Start a Team."

Active

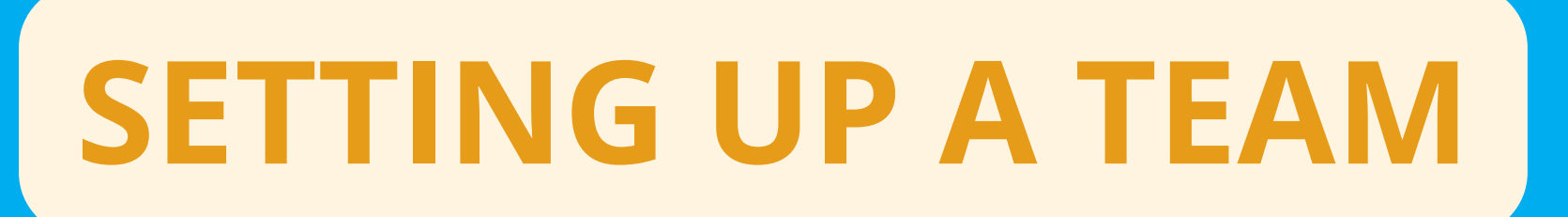

### Sign up Your account (F) Continue with Facebook or use an email and password **First Name** Test Last Name Person Email \* hello123@gmail.com \* Password 3 ..... Next <

2

### Sign up to the Active4Allowah site by Setting up your Personal Account. These details are what you login with to see your personal profile and team profile page.

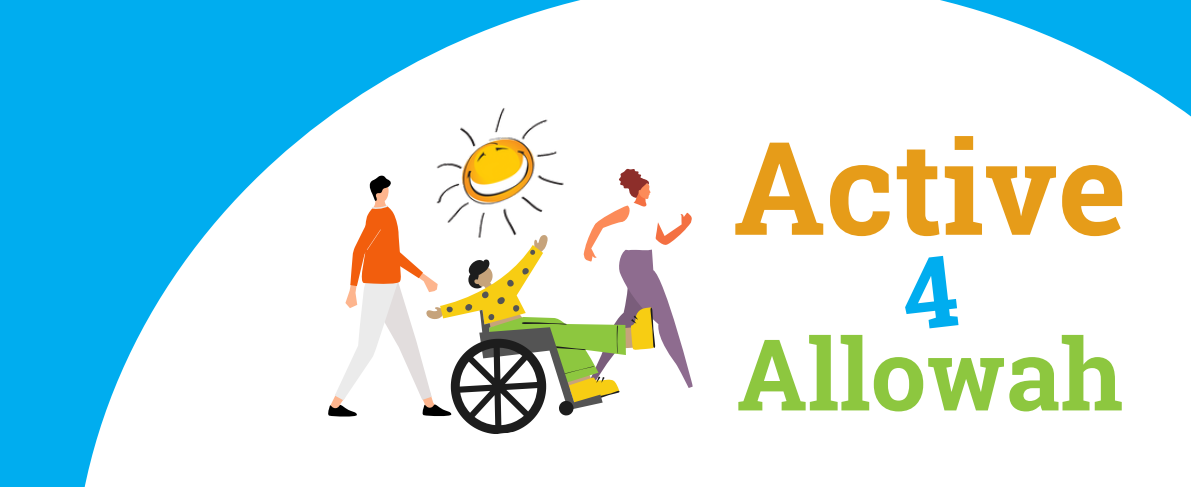

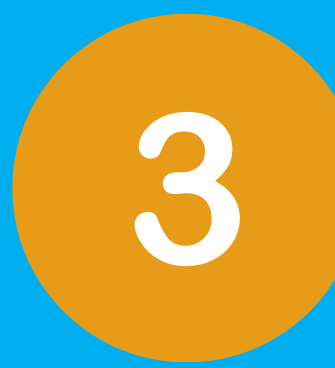

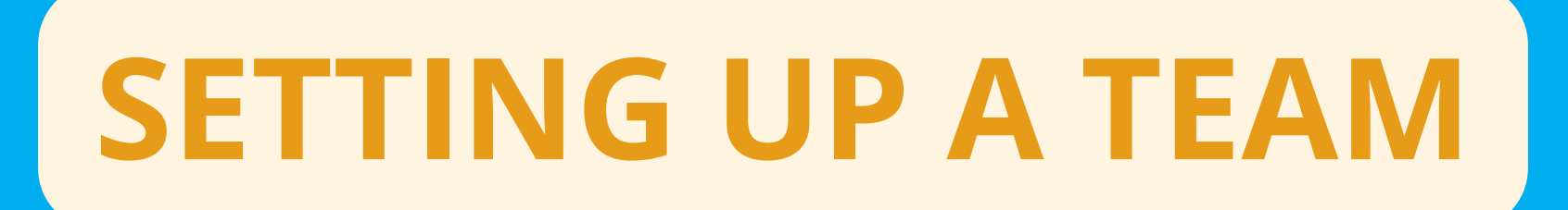

| 1 2 3 4 5 6 7 8                                                       |
|-----------------------------------------------------------------------|
| Your team profile                                                     |
| Team Profile Name     *       Test Team                               |
| Team Profile Photo                                                    |
| Why is your team fundraising?                                         |
| Team Fundraising Currency     *       AUD - Australian Dollars     \$ |
| Team Cover Photo                                                      |
| brag in your image or select an image                                 |

# Fill in your team details, team profile photo and why your team is fundraising for Allowah. This will show up in the team profile page.

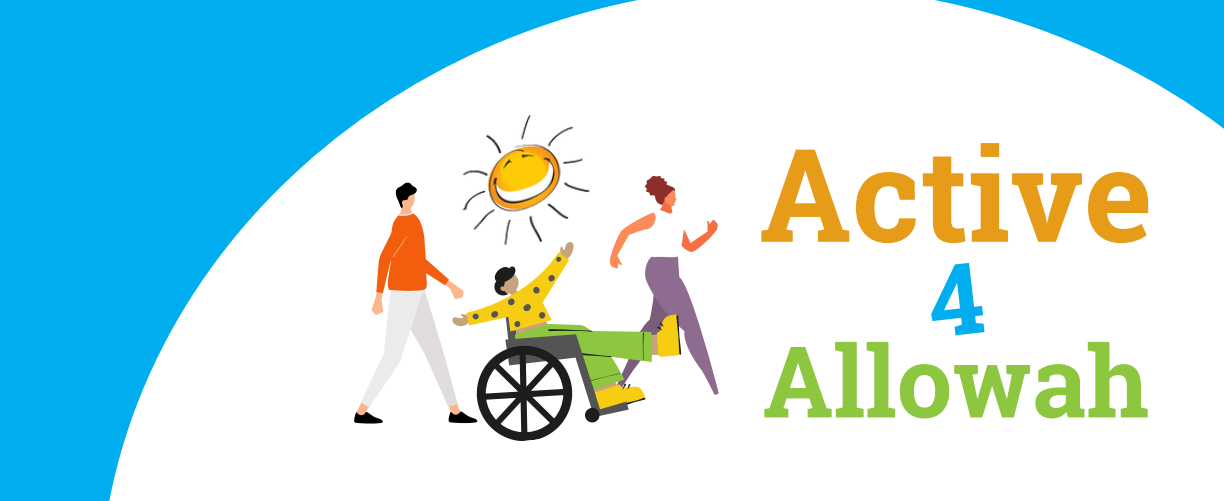

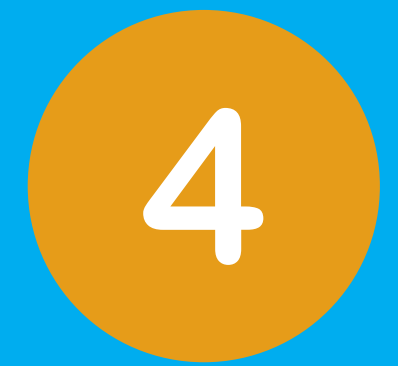

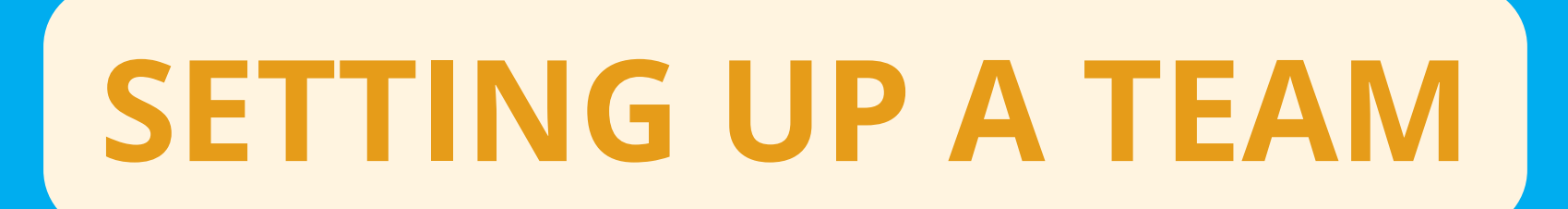

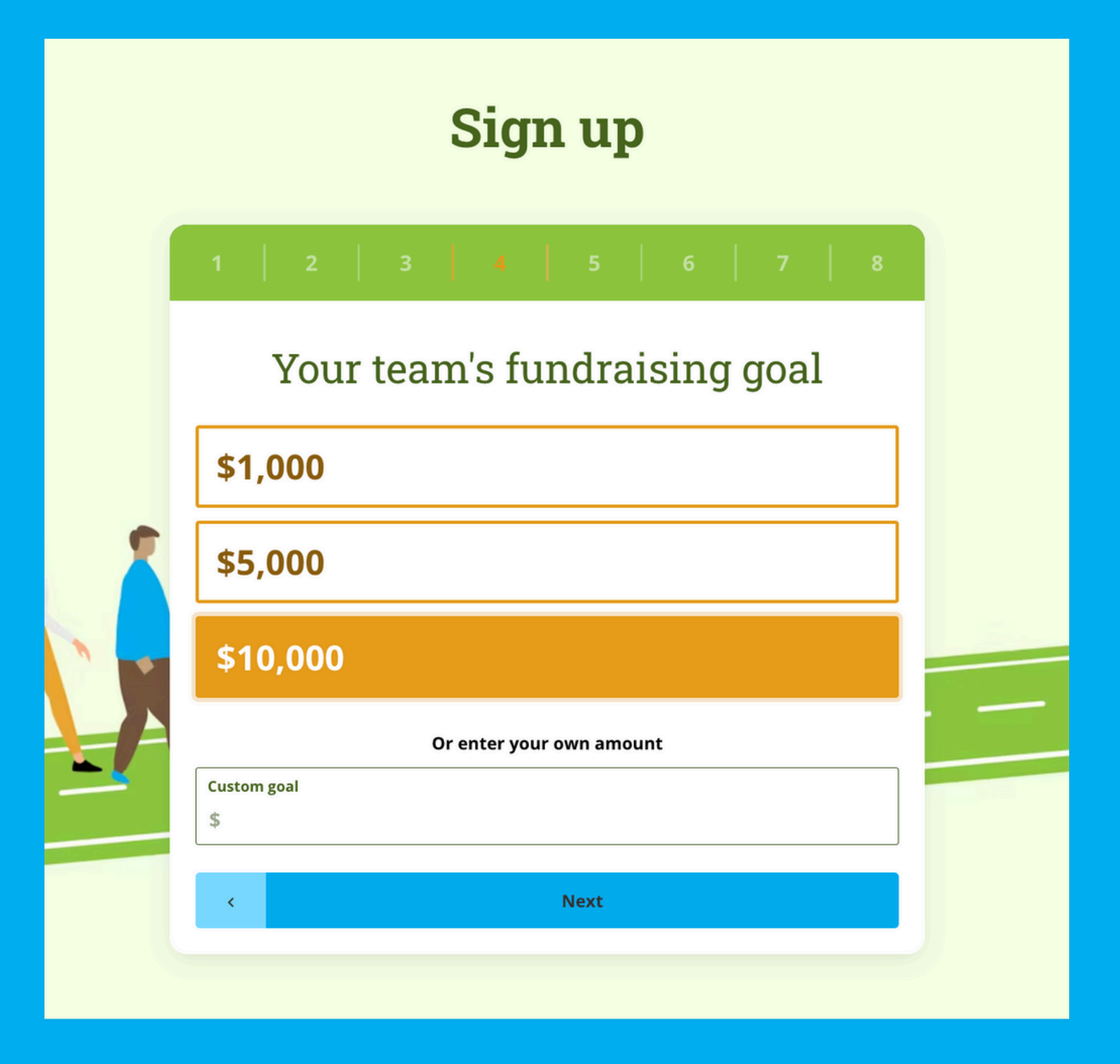

### Set up your Team's fundraising goal, or enter a custom amount.

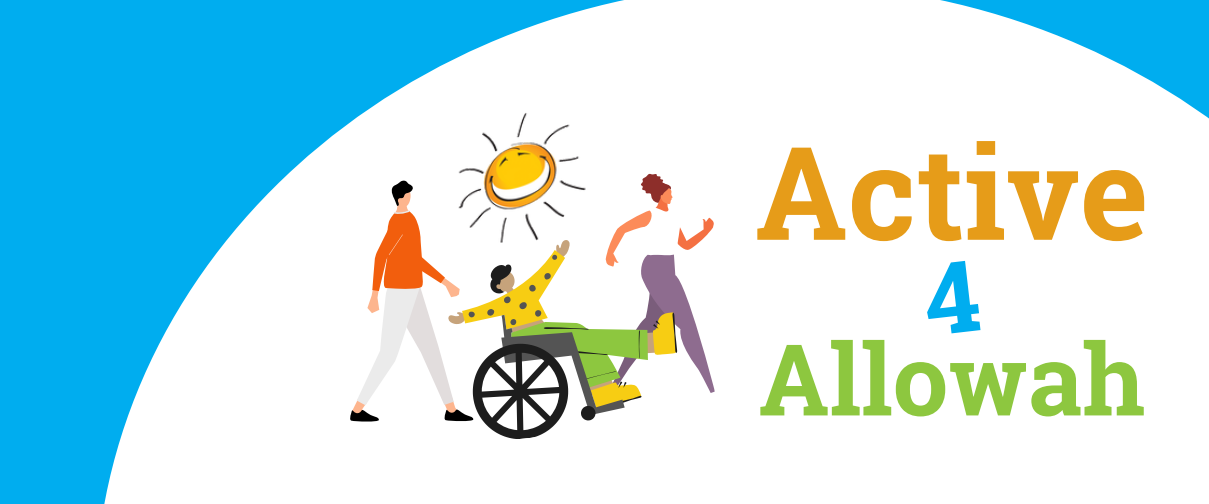

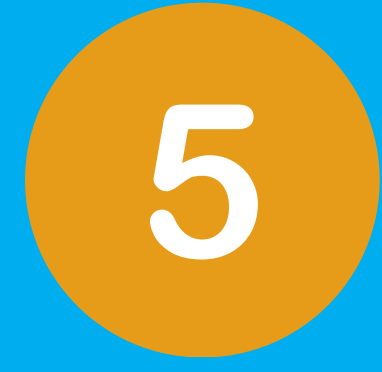

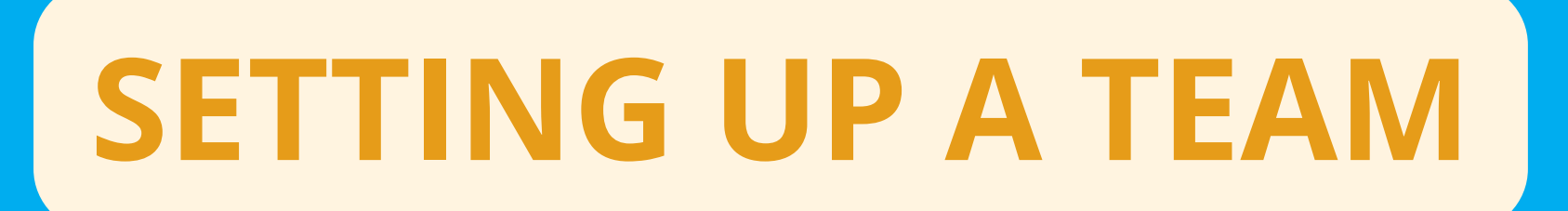

| Sign up                  |   |
|--------------------------|---|
| 1 2 3 4 5 6 7 8          |   |
| Your profile             |   |
| Profile Name *           |   |
| Test Person              |   |
| Profile Photo            |   |
| Why are you fundraising? | _ |
| Fundraising Currency *   |   |
| AUD - Australian Dollars |   |
| Next                     |   |

### Fill in your Personal details, profile photo and why you are fundraising for Allowah. This will show up in your personal profile page.

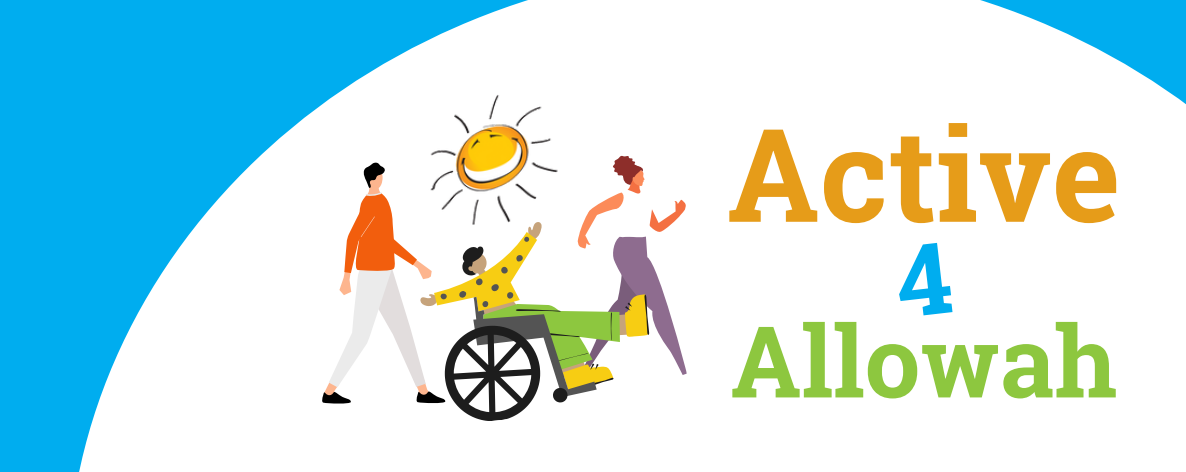

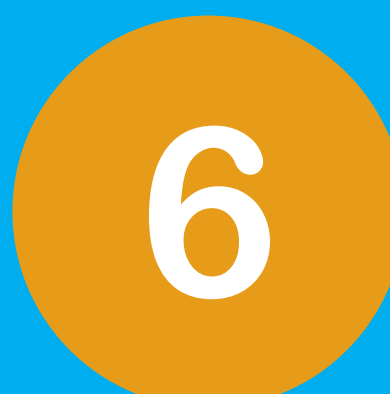

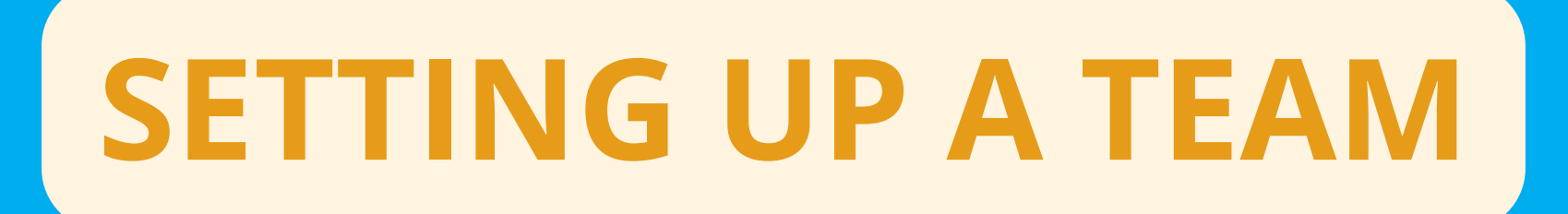

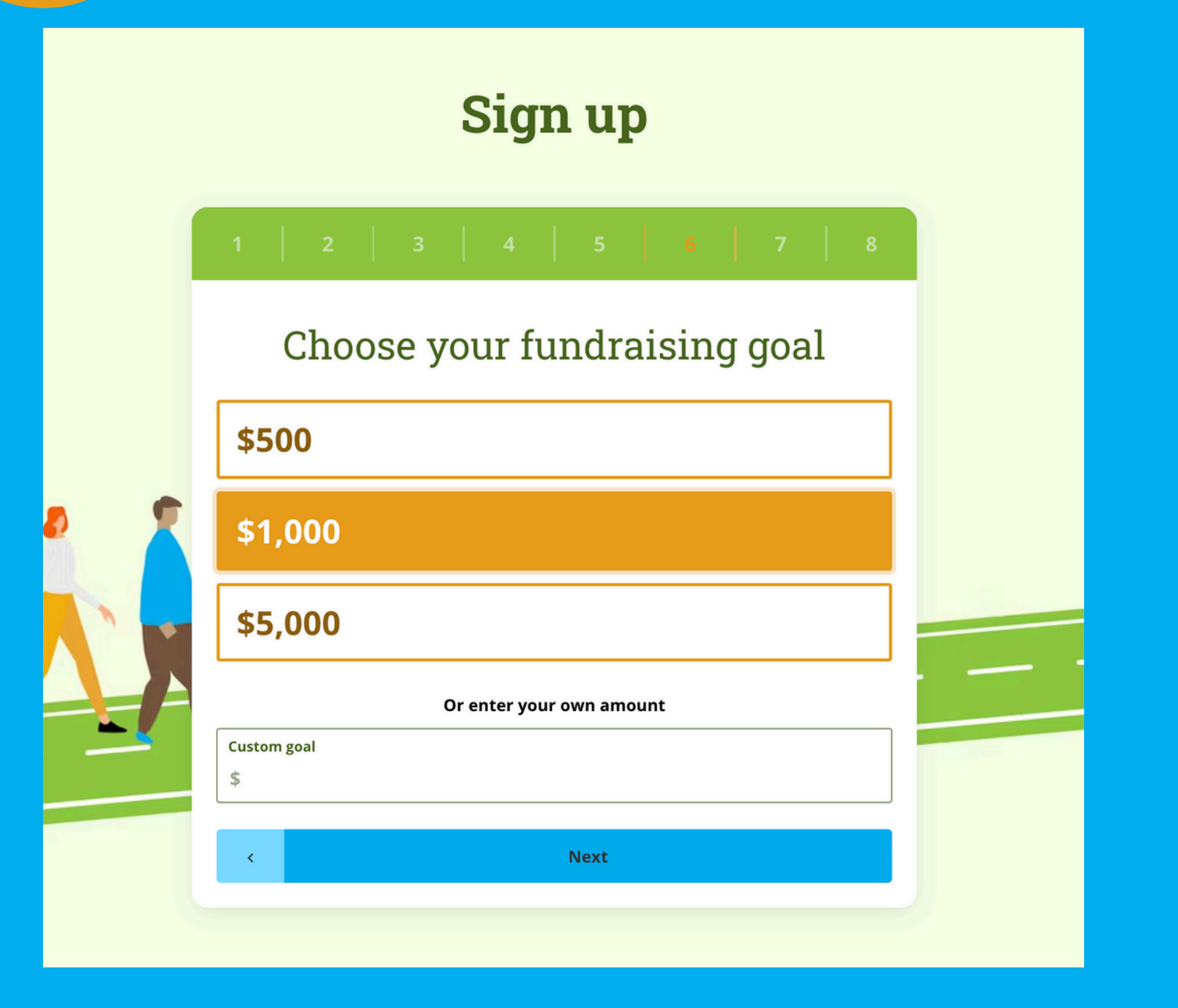

Choose your personal fundraising goal to tally up with the overall team goal. This will appear in your personal profile page.

This is the final step for sign up. After this is done, you are ready to fundraise!

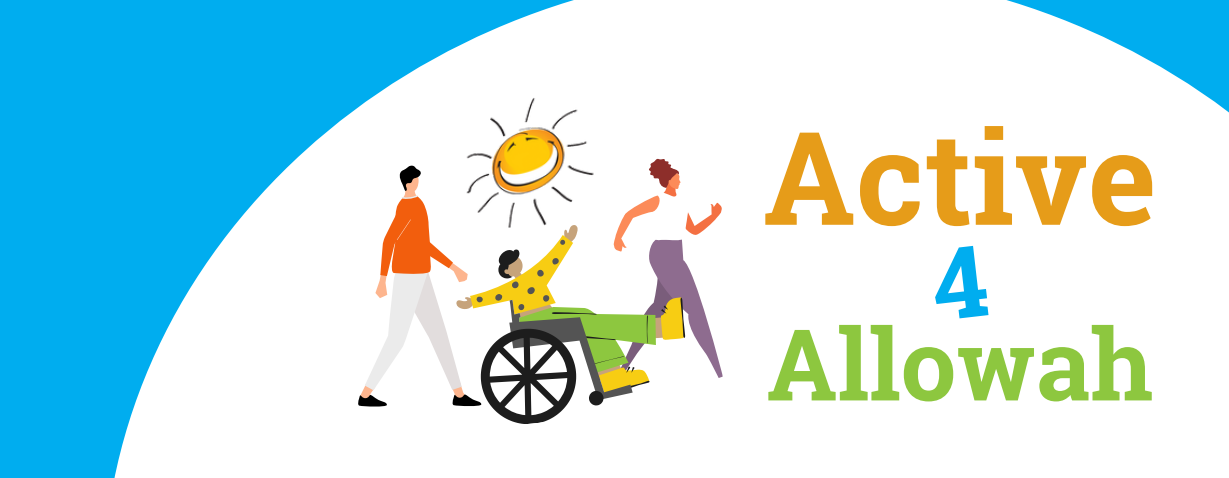

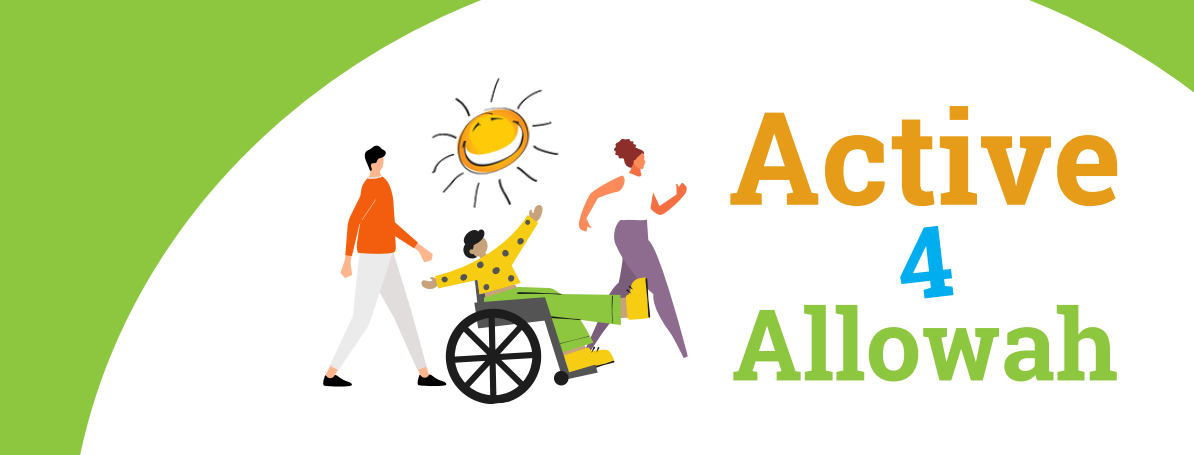

### Sign up

How would you like to participate?

#### Fundraise as an individual Fundraise on your own, or join a team/organisation Join team? Yes No

#### Start a team

Get your squad together and fundraise as your own team or for your organisation

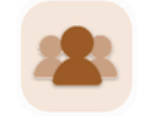

You can fundraise as an individual or join an existing team. If you are joining a team, type in an existing team name and join the team.

Test

### Sign up Select the team Select the team **\$0** Test 2 Team Skip this step

Active

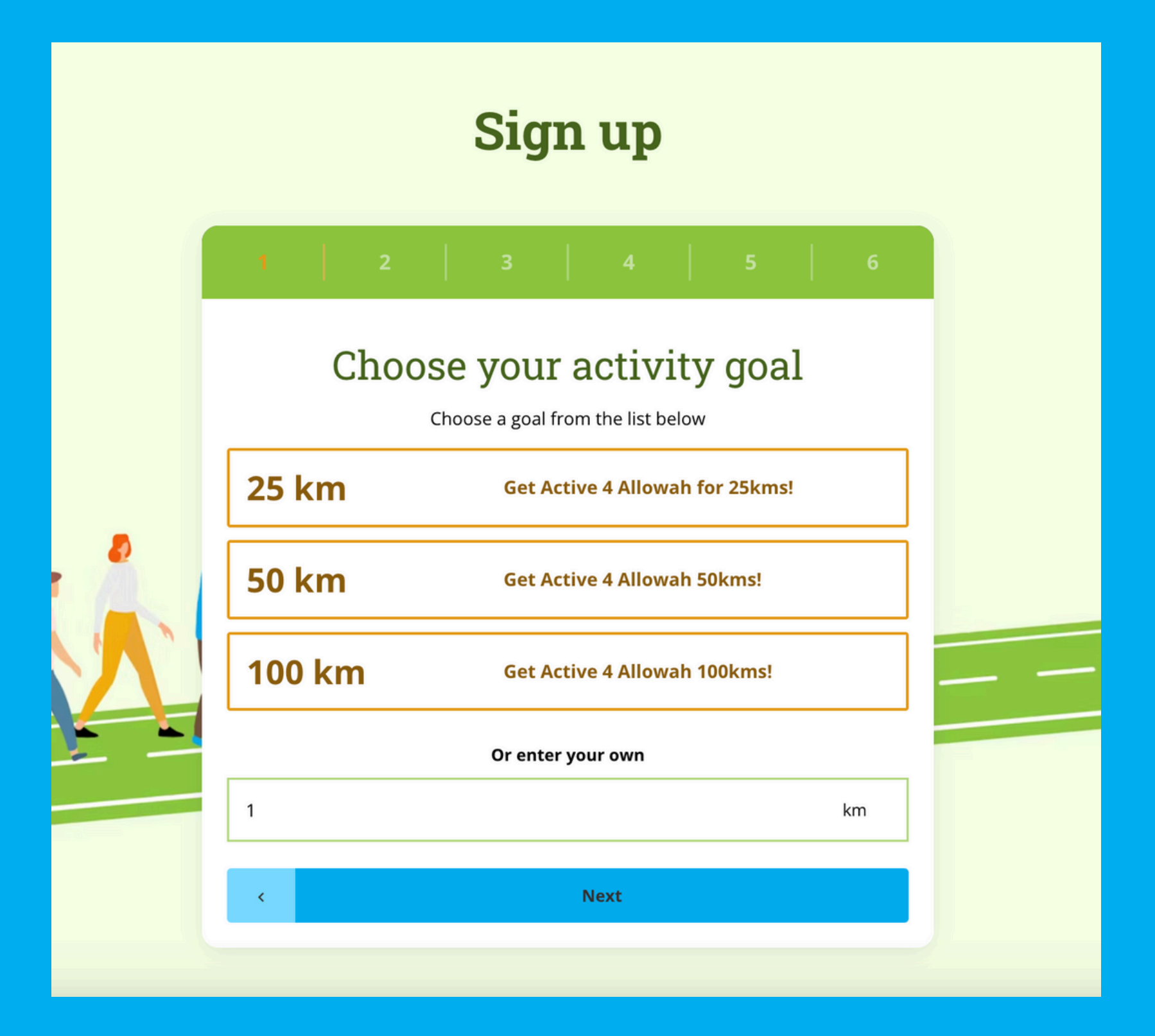

2

### Enter how many KMs you want to achieve for your activity challenge.

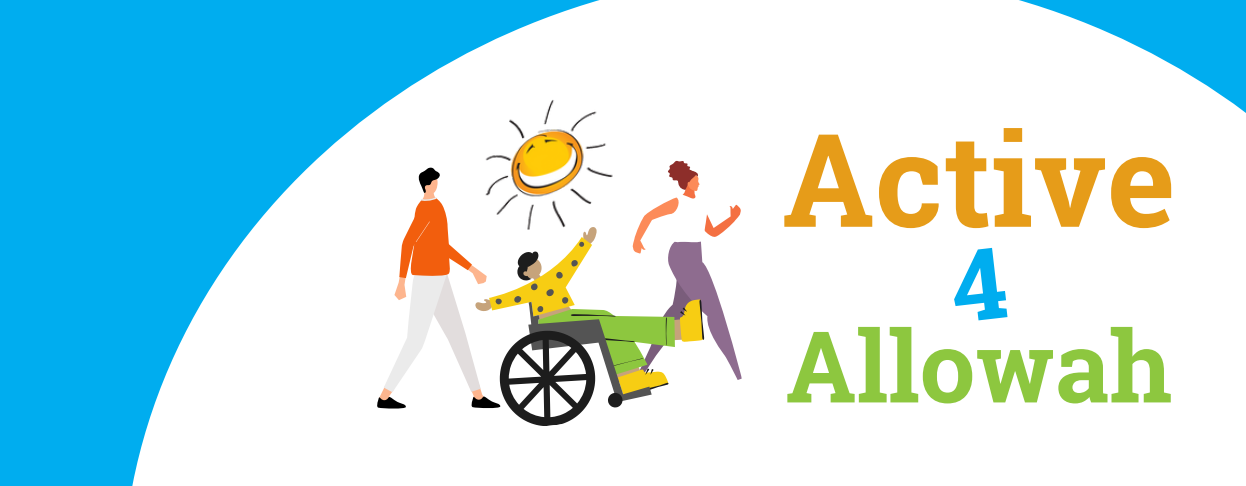

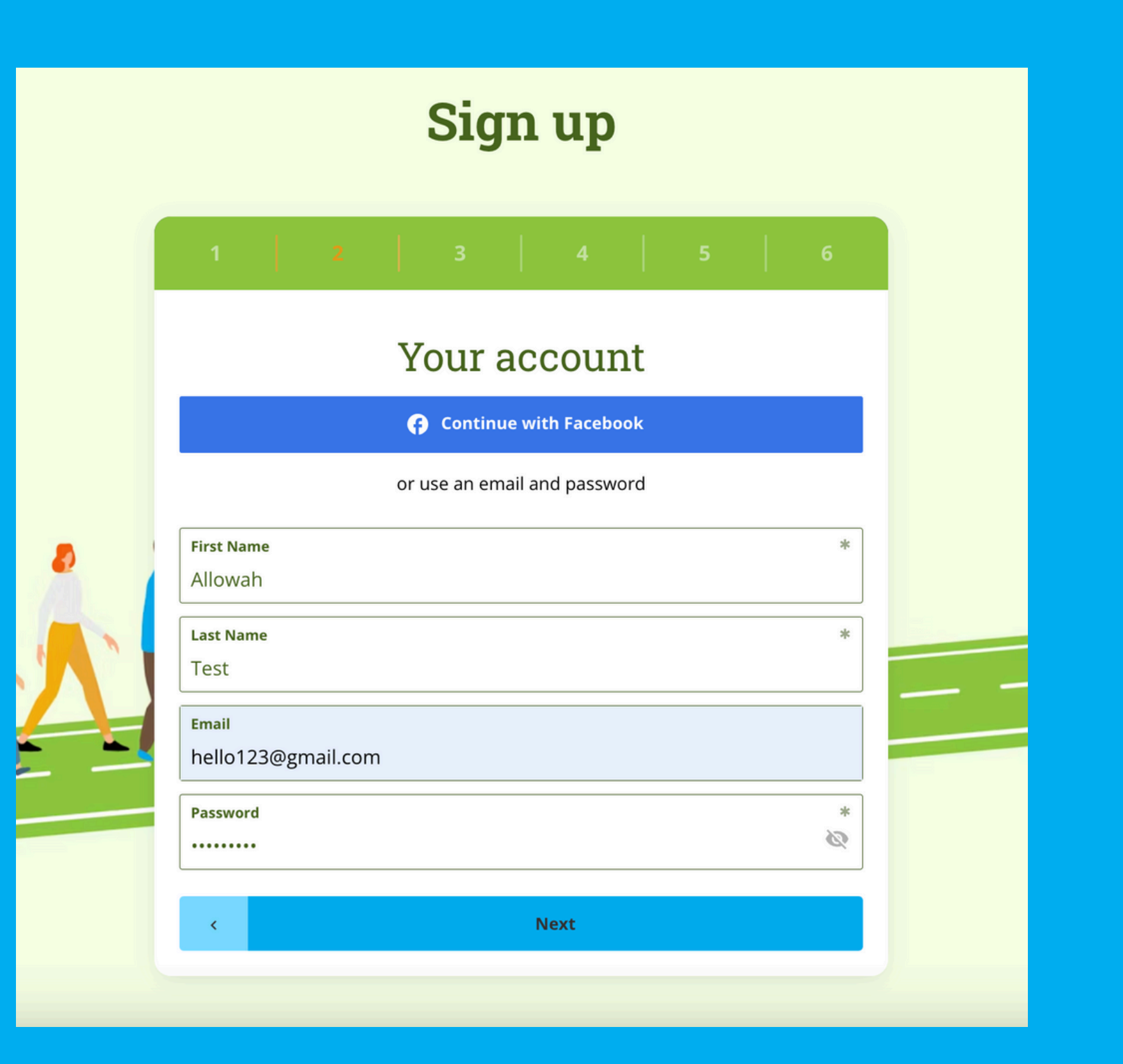

3

Sign up to the Active4Allowah site by Setting up your **Personal Account. These** details are what you login with to see your personal profile and team profile page.

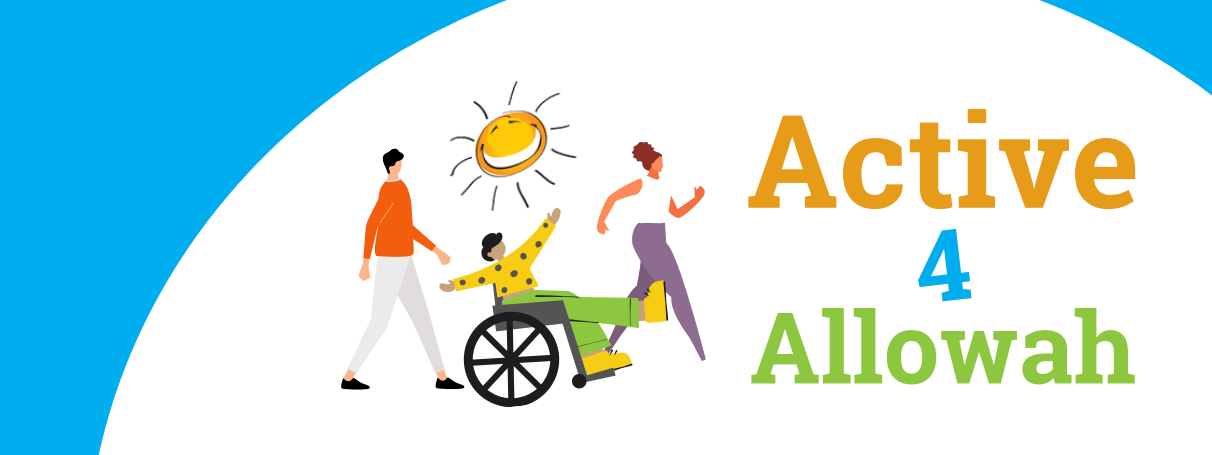

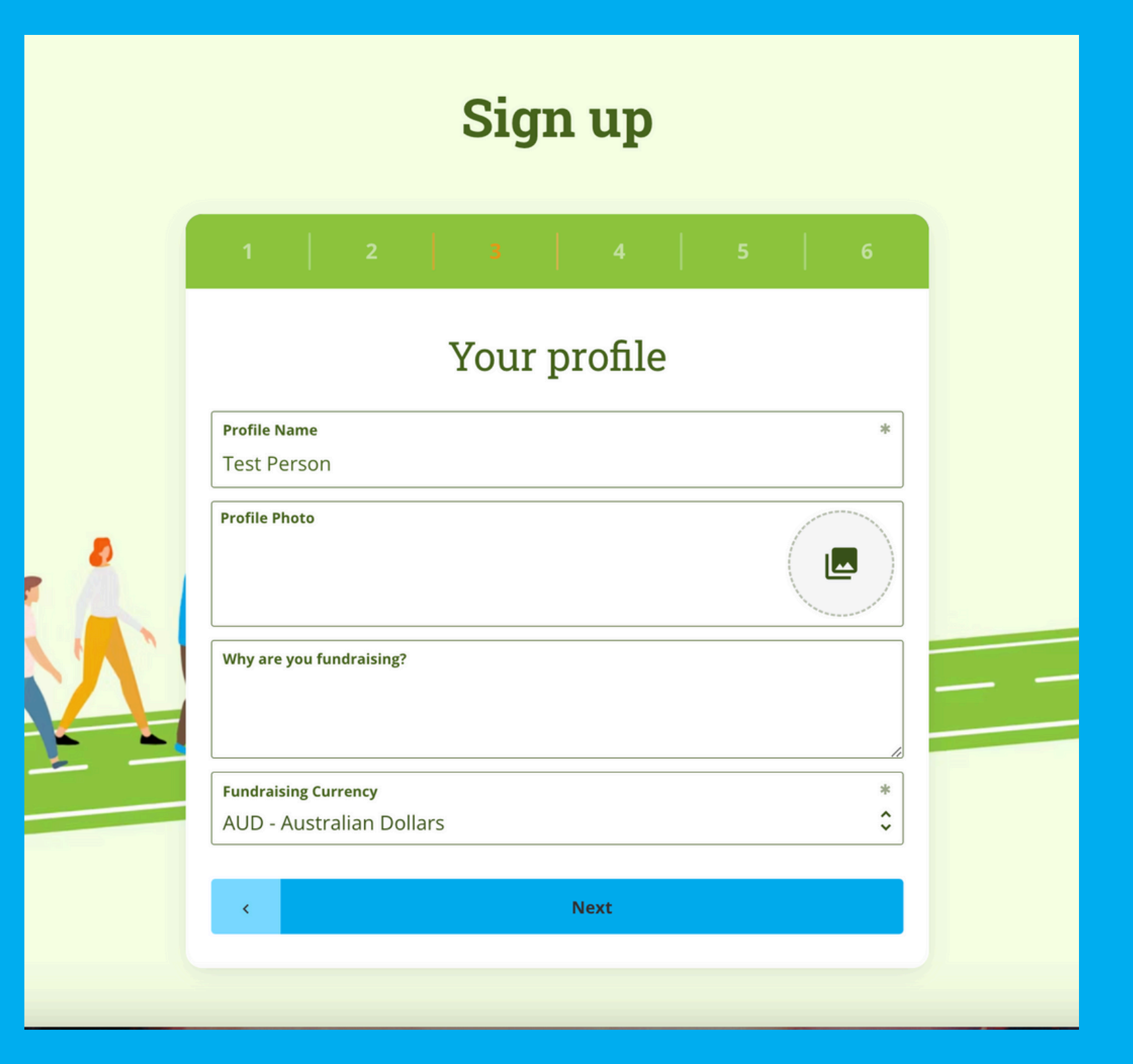

4

Fill in your Personal details, profile photo and why you are fundraising for Allowah. This will show up in your personal profile page.

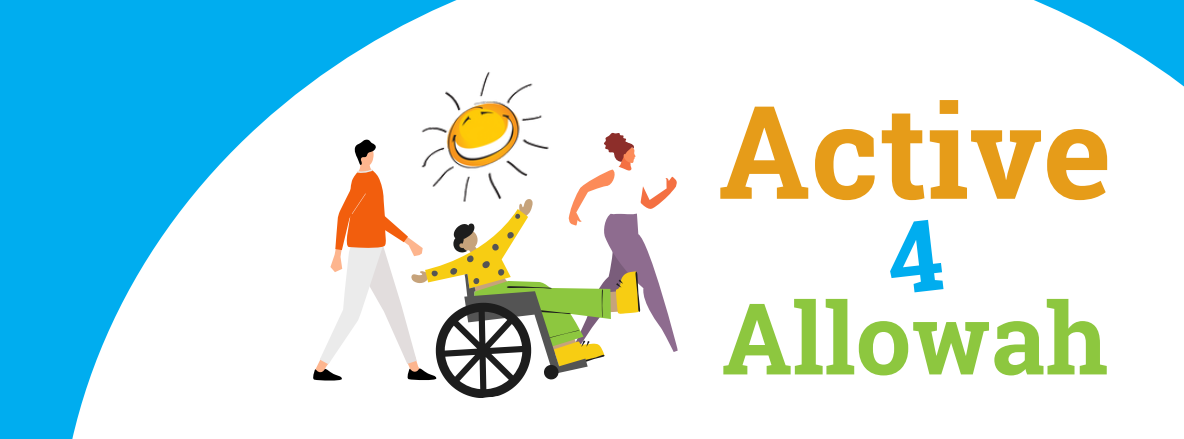

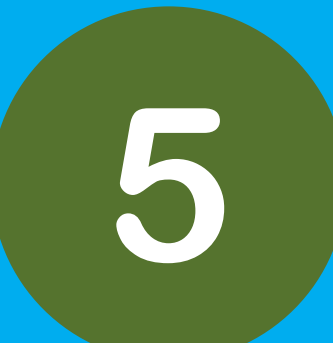

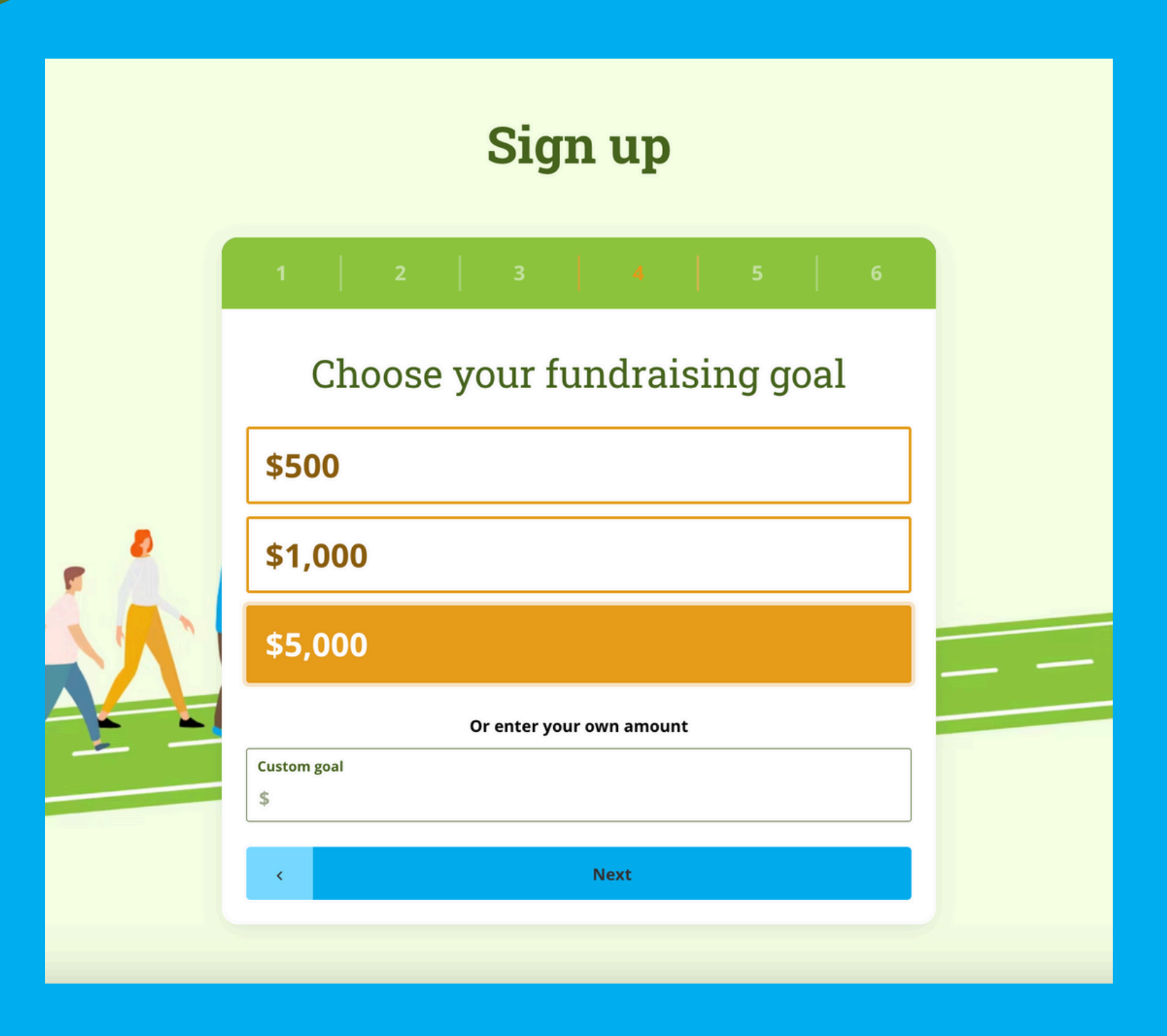

Choose your personal fundraising goal for Allowah. This will appear in your personal profile page.

This is the final step for sign up. After this is done, you are ready to fundraise!

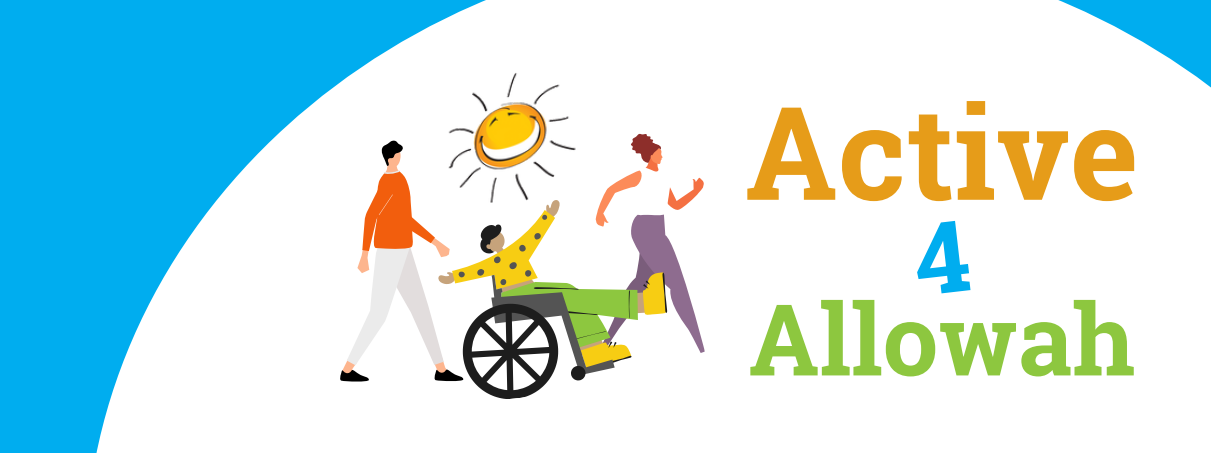

# **SHARING YOUR** PROFILE

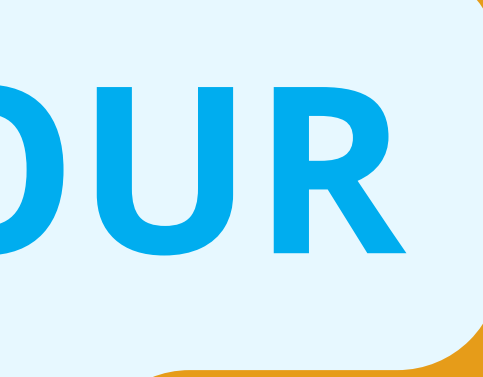

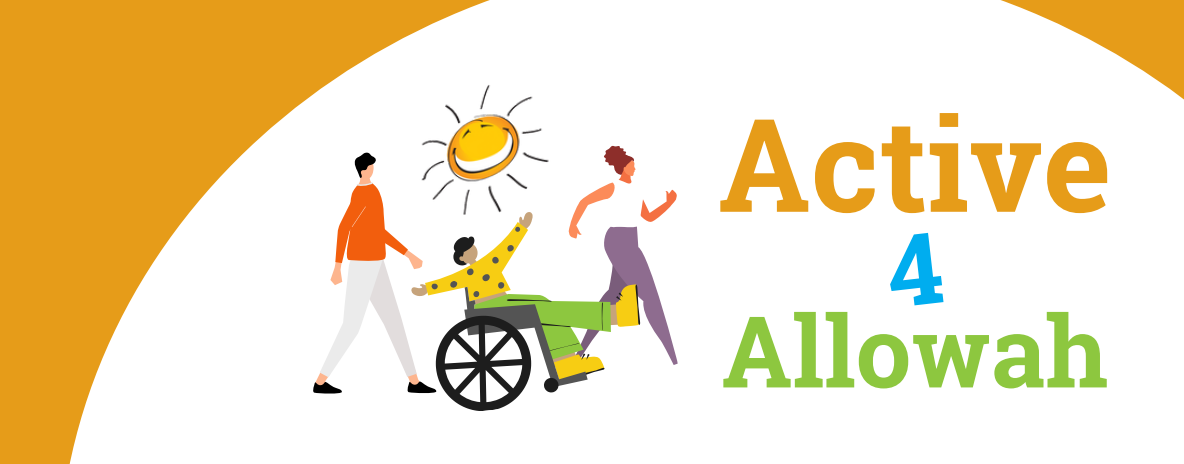

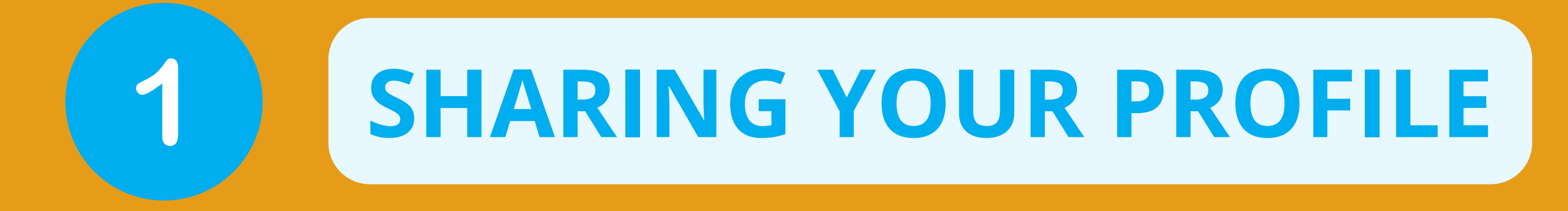

| My Dashbo                                                                                                    | Dard |
|----------------------------------------------------------------------------------------------------|------|
| My Profile<br>My Team<br>My Account                                                                                                    | t    |
| Welcome Test                                                                                                    |      |
| 0/6 Your profile is 0% complete                                                                                                    | EAM  |
| Posted first blog     Shared page   Self donated So far you've raised So far you've raised So far you've raised                                                                 |      |
| Image: Description     Image: Description     Image: Description     Image: Description       Updated photo     Updated description     Log first activity     Sponsor yourself |      |
| My Activity Stats Share your page                                                                                                    |      |

Once you signed up, on the top right corner of the header is where you can see your profile's dashboard, profile, team and account.

On your dashboard, follow the instructions on the page to complete your fundraising profile. Your dashboard is private to you and is where you manage your Profile page.

This is where you can write blogs, share your page, update your description and log your activities.

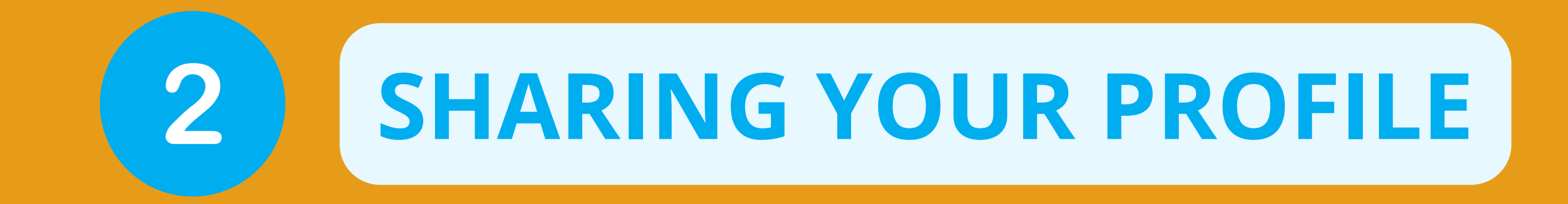

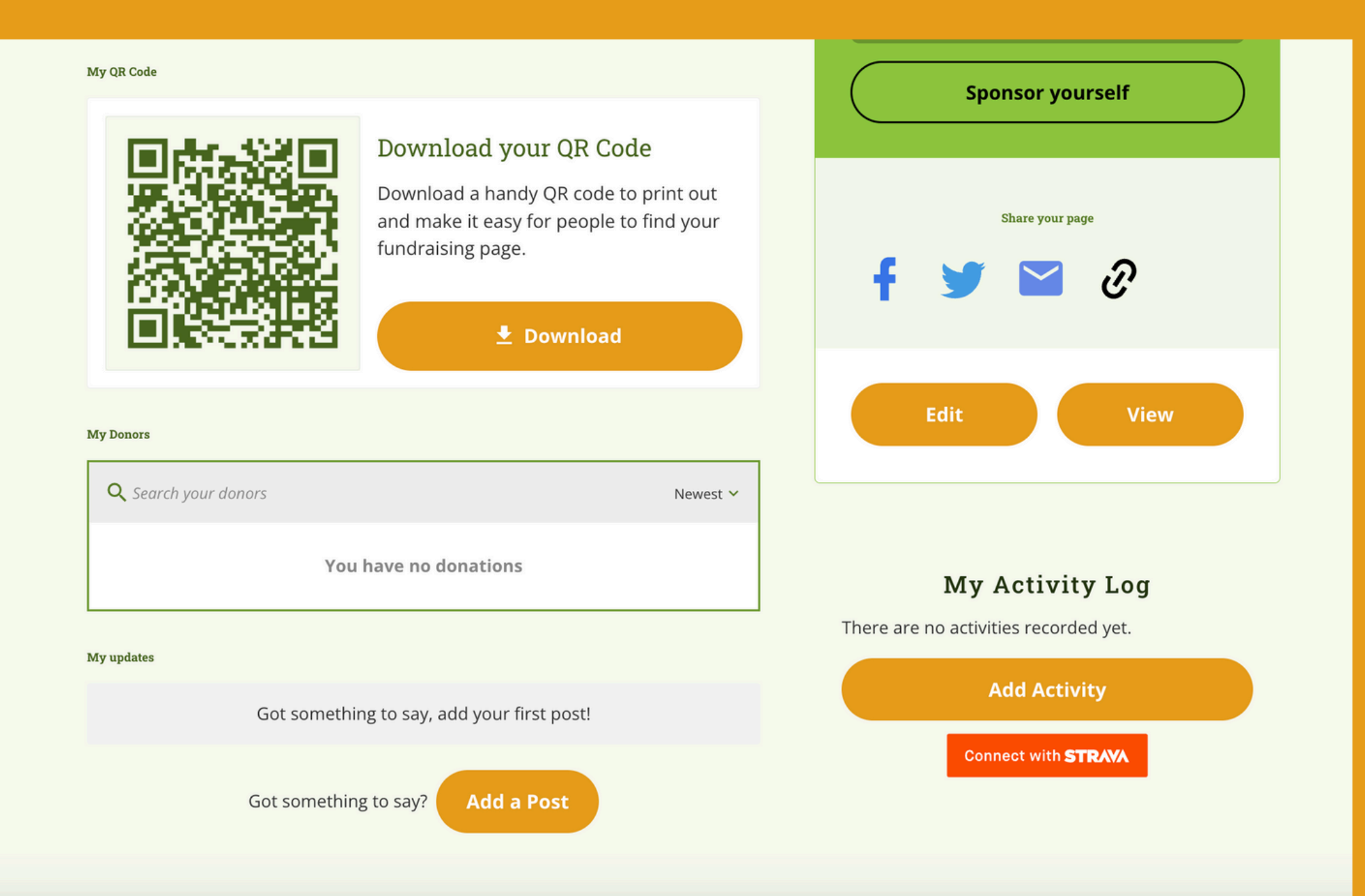

On your dashboard, you can also share/download a personalised QR code to your fundraising profile page, connect with STRAVA, see your donations and add updates

on your activity.

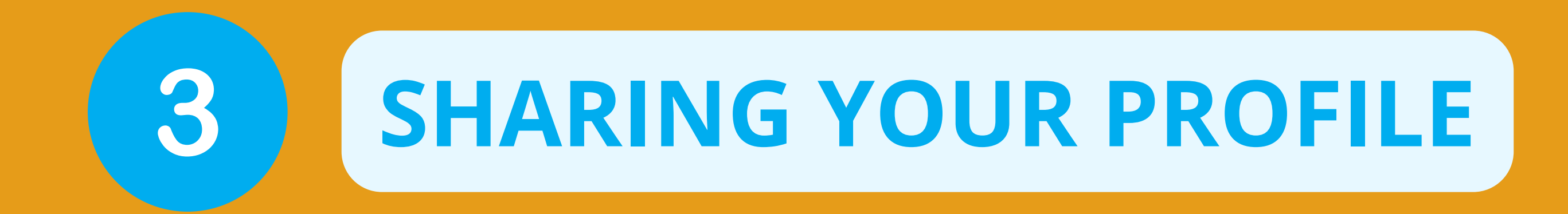

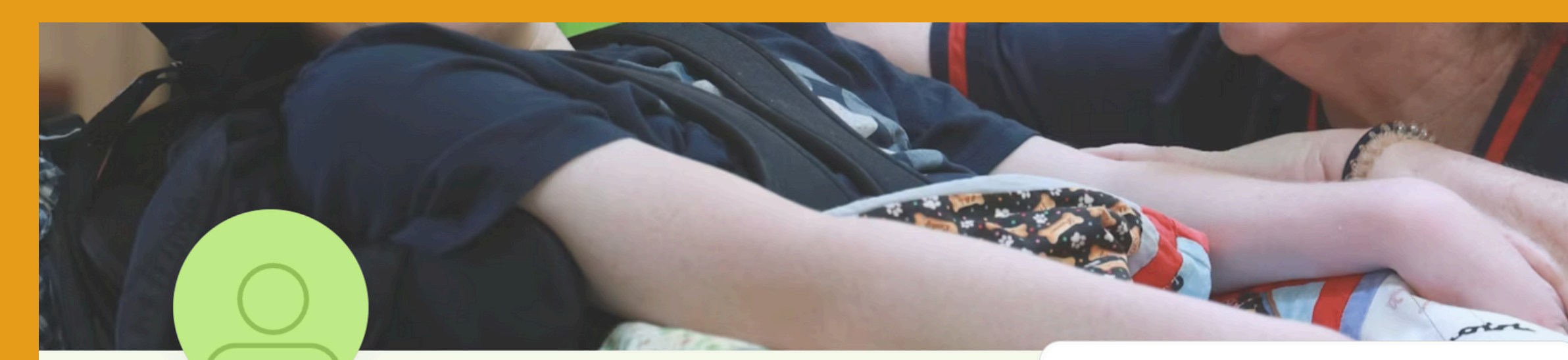

0-0-0

### Test Person

A wonderful organisation that cares for kids with complex disabilities and

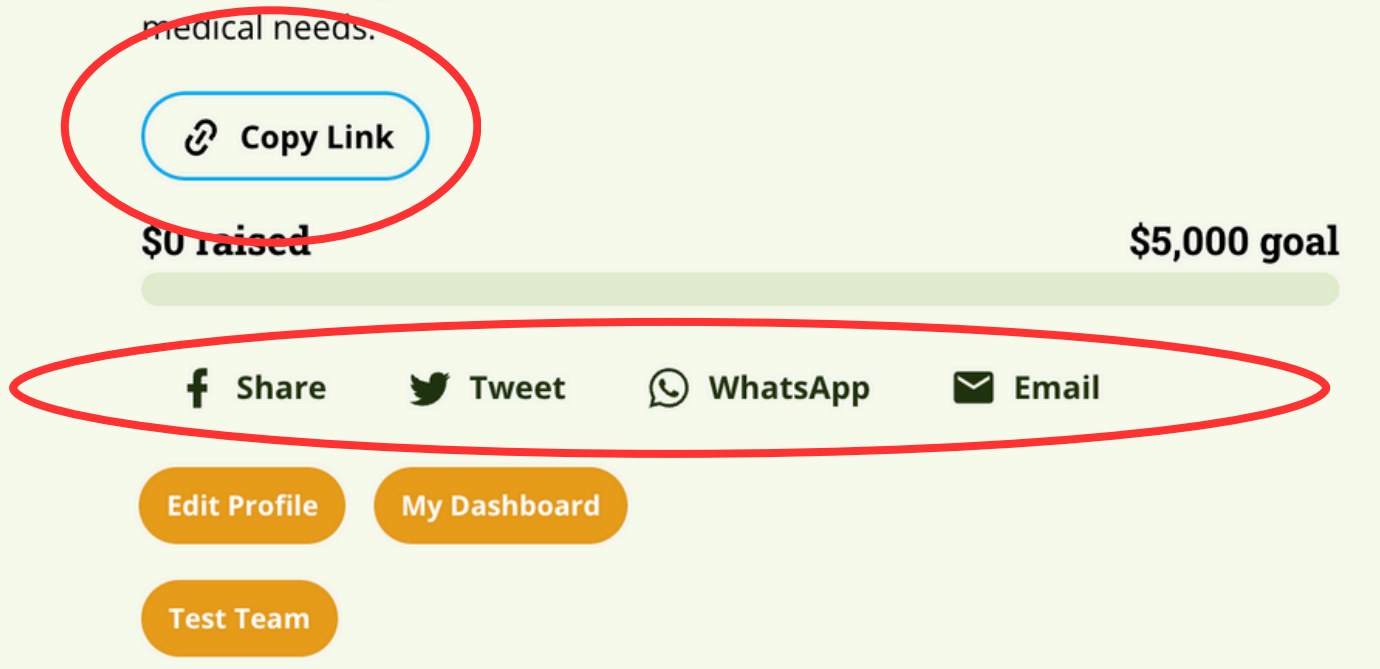

### Support Me

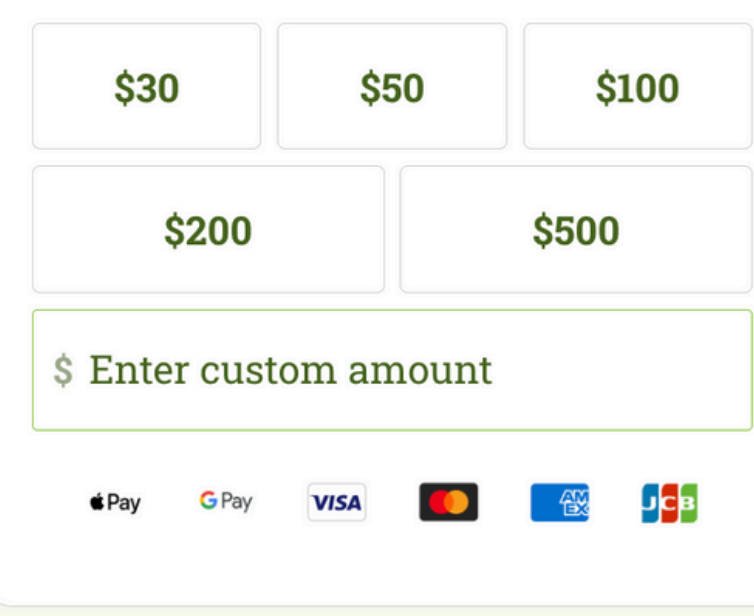

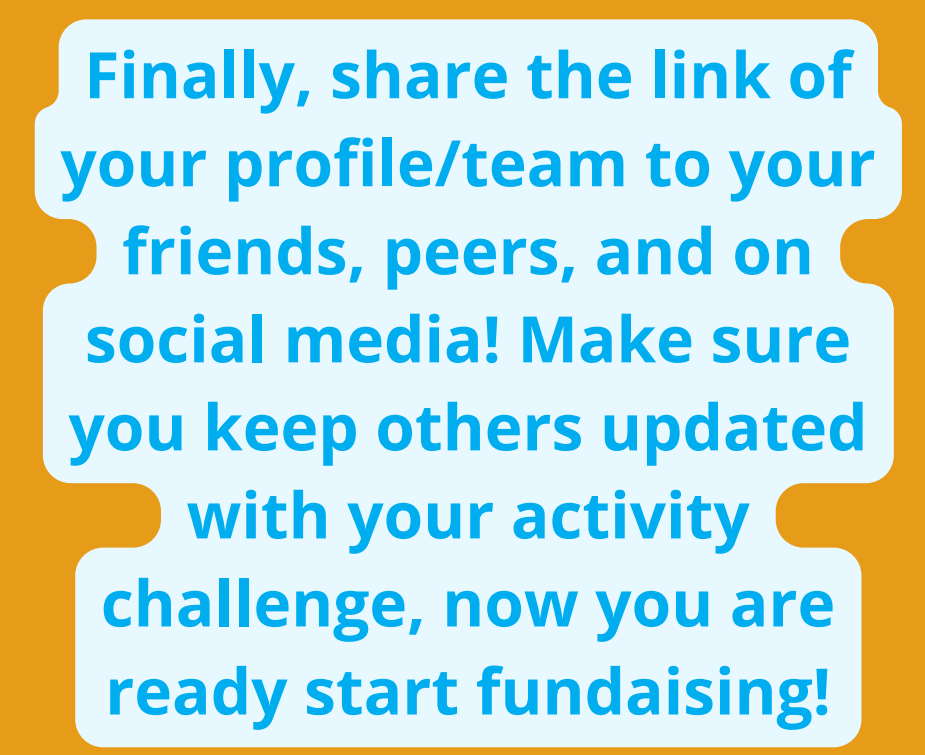